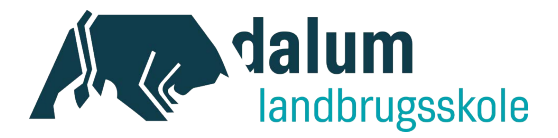

## Send en mail til Dalum Landbrugsskole med sikker post

Hvis du har behov for at sende besked til Dalum Landbrugsskole eller en bestemt medarbejder via sikker post, så skal det gøres via din egen e-boks. Du finder din e-boks enten på e-boks.dk eller gennem borger.dk

Nedenfor finder du en vejledning til, hvorledes dette gøres i praksis. Ved "Log på" via borger.dk

1. Du finder hjemmesiden borger.dk. Her vælger du Log på.

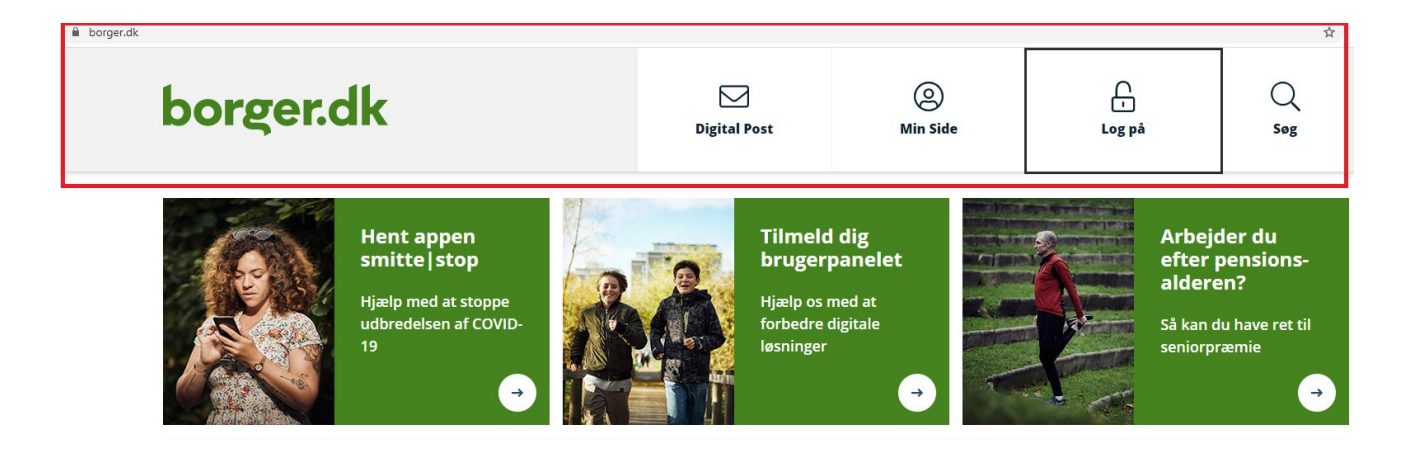

Når du er logget på, skal du vælge Digital Post.
 Herefter bliver du sendt over i e-boks og kan følge vejledningen fra trin 4. nedenfor.

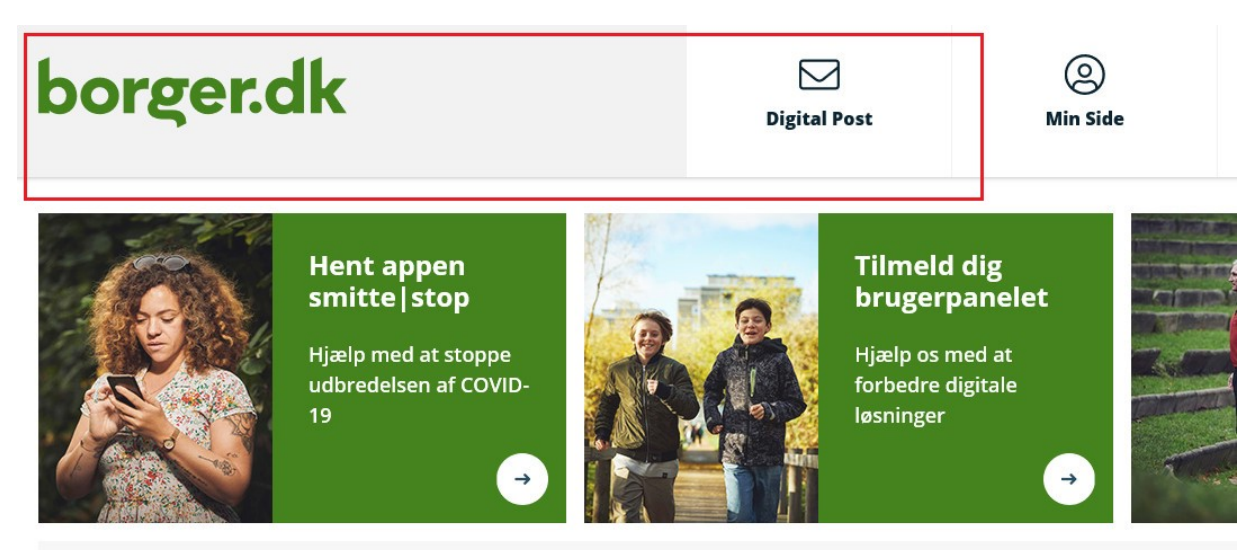

Dalum Landbrugsskole

Tel. +45 66 13 21 30 · dalumls@dalumls.dk · www.dalumlandbrugsskole.dk

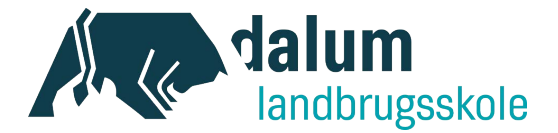

## Ved log-in via e-boks.dk

 Du finder hjemmesiden <u>www.e-boks.dk</u> Her vælger du Log på

| e Boks.dk                                                                                                  | <u>Hvad er e-Boks?</u>                                          | Hvem kan du få post fra?                                              | Brug for hjælp?                     | Log på | Ny bruger |
|----------------------------------------------------------------------------------------------------|-----------------------------------------------------------------|-----------------------------------------------------------------------|-------------------------------------|--------|-----------|
| Læs om<br>vores nye<br>app<br>TÆNK IND I<br>De fleste danskere har en e-Bo<br>bankboks, hvor du nemt og si | BOKSEN<br>oks til digital post. De fa<br>kkert kan gemme alt, h | erreste tænker på, at e-Boks ogs<br>vad der er vigtigt og privat. Log | iå er en digital<br>på og læs mere. |        |           |
| Log på privat Lo                                                                                           | og på erhverv                                                   | Ny bruger                                                             |                                     |        |           |

## For at skrive en ny meddelelse, skal man gøre følgende:

4. Tryk på "Skriv ny post" i Mit overblik

| e Boks.dk                                 | Find post                       | P                                                      |
|-------------------------------------------|---------------------------------|--------------------------------------------------------|
| A Mit overblik                            | Indbakke (9)                    | 🛢 Skriv ny post) 🗳 Tilmeld afsendere 🖪 Upload dokument |
| <ul> <li>Vis min post i mapper</li> </ul> | □ ▼ Sesvar → Videresend Arkivér | 🗈 Flyt 👕 Slet Mere 🔻                                   |
| 📩 Indbakke (9)                            |                                 | Sorter: efter dato (nyeste øverst) 🔻                   |

Dalum Landbrugsskole Tel. +45 66 13 21 30 • dalumls@dalumls.dk • www.dalumlandbrugsskole.dk

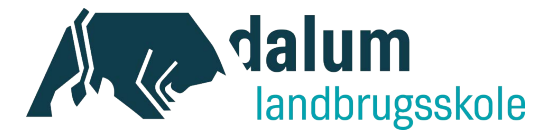

Privatpersoner

×

х

5. Søg efter den modtager, du gerne vil skrive til, ved at trykke på "Til:"-feltet

| Til:       | (e-Boks-modtager) | Væla modtager          |
|------------|-------------------|------------------------|
| -          | (                 | reig mediager          |
| Emne:      |                   |                        |
| A ©        |                   | Skift til tekst-format |
| Skrifttype | U ≡ ≡ ≡           | ≗                      |
|            |                   |                        |
|            |                   |                        |
|            |                   |                        |
|            |                   |                        |
| Send       | Annuller          | Gem                    |
|            |                   |                        |

Skriv ny post

6. Når du har fundet den ønskede modtager, vælger du denne samt den underliggende modtager.

| dalum landbrugsskole          |                                | ×Q          |
|-------------------------------|--------------------------------|-------------|
| Eller find via en<br>Kategori | Søg kategori                   | v           |
| ✓ Dalum Landbr                | ugsskole                       | Information |
| Dalum Lan                     | dbrugsskole Standard Postkasse | Information |
|                               |                                |             |

Dalum Landbrugsskole

Tel. +45 66 13 21 30 · dalumls@dalumls.dk · www.dalumlandbrugsskole.dk

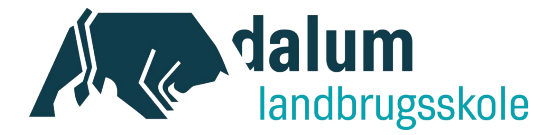

7. Når du har valgt modtager, kan du skrive din besked.

Det er vigtigt, at du i emnefeltet skriver:

- hvilken medarbejder på Dalum Landbrugsskole beskeden er til (hvis du ved dette på forhånd),
- og hvad henvendelsen drejer sig om

Du kan nu skrive din besked og evt. vedhæfte relevante filer.

Når du er færdig med dette, skal du afslutte ved at trykke Send.

|                      | Daram Landbrugsskole Standard i Ostkasin 🔗 Skilt mottager        |
|----------------------|------------------------------------------------------------------|
| t generel            | digitalpost modtages i denne postkasse til Dalum Landbrugsskole. |
| Emne:                | Att.: Gitte Borup - Spørgsmål om tilmelding                      |
| 📄 Tilføj af          | sender/emne til favoritter                                       |
| 0                    | Skift til tekst-format                                           |
| Verdana              | • •8pt <u>A</u> • <u>A</u> •                                     |
| R 7                  | ⊻ ⋿ ≡ ≡ ⋿ ⋿ ≣                                                    |
|                      |                                                                  |
| lej.                 |                                                                  |
| lej.<br>eg har et sp | ərgsmål om tilmelding til EUX Landmand.                          |
| lej.<br>eg har et sp | ørgsmål om tilmelding til EUX Landmand.                          |

8. Når mailen modtages på Dalum Landbrugsskole, vil den blive distribueret til den medarbejder, der er blevet angivet i emnefeltet.

Dalum Landbrugsskole Tel. +45 66 13 21 30 • dalumls@dalumls.dk • www.dalumlandbrugsskole.dk